# Инструкция по подаче заявления на аттестацию педагогических работников организаций, осуществляющих образовательную деятельность.

- 1. Зайдите на сайт Госуслуг по адресу <u>https://www.gosuslugi.ru/</u>
- 2. Нажмите на кнопку «Войти» в правом верхнем углу.

| ф Справки<br>Выписки  | С Собив Авто Права<br>Пособив Авто Пранспорт<br>Пенсия Лыгеты Транспорт                                                                                                    | Семыя Длтя<br>Образование                                                                                                    | (Даспорта<br>Регистрация                                                                                                    | <b>Ж</b><br>Штрафы<br>Долги                                                                                                    | Стройка<br>Нединионность                                                                                                    | Ведомства                                                                                                    |                                                                                                    |
|-----------------------|----------------------------------------------------------------------------------------------------|----------------------------------------------------------------------------------------------------|----------------------------------------------------------------------------------------------------|----------------------------------------------------------------------------------------------------|----------------------------------------------------------------------------------------------------|----------------------------------------------------------------------------------------------------|----------------------------------------------------------------------------------------------------|
|                       | Посмотрите, что нового                                                                                                    |                                                                                                    |                                                                                                    | Как оформить J                                                                                                    |                                                                                                    |                                                                                                    |                                                                                                    |
| <b>N</b>              | Введите запрос                                                                                                    | до 5%                                                                                                    | 1 60                                                                                                    | 30 минут                                                                                                    | >                                                                                                    |                                                                                                    |                                                                                                    |
| -                     | Маткапитал Единое пособи                                                                                                    | е Запись к врачу Л                                                                                                    | ицевой счёт СФР                                                                                                    | Приставы                                                                                                    |                                                                                                    |                                                                                                    |                                                                                                    |
| Проверить начи        | сления и оплатить                                                                                                    |                                                                                                    |                                                                                                    |                                                                                                    |                                                                                                    |                                                                                                    |                                                                                                    |
| Штрафы<br>В течение 2 | 0 дней скидка 50% на штрафы ГИБД                                                                                                    | д >                                                                                                    | Государс<br>Поиск поц                                                                                                    | ственные пошл<br>шлин и счетов за                                                                                                    | <b>ины</b><br>і услуги                                                                                                    | ,                                                                                                    |                                                                                                    |
| Задолжен              | ности у приставов<br>лнительных производств по вашим д                                                                                                    | анным                                                                                                    | По номер                                                                                                    | ру квитанции<br>долженностей по                                                                                                    | уин                                                                                                    | >                                                                                                    |                                                                                                    |
|                       | Сремен Странов<br>Корсон Странов<br>Состоя<br>Состоя<br>Состо | Странаси         Спосие Литти         Алта Перан           Харонии         Странаси         Поссия Литии         Алта Перан           Поския Литии         Поския Литии         Алта Перан           Поския Литии         Поския Литии         Поския Литии           Поския Литии         Поския Литии         Поския Литии           Поския Литии         Поския Литии         Ведите запрос           Ведите запрос         Винисов         Единное пособи           Пороверить начисления и оплатить         В течение 20 дней синдка 50% на штрафы ГИБД           В течение 20 дней синдка 50% на штрафы ГИБД         Задолженности у приставов           Поиск исполнительных производств по вашим д         Поиск исполнительных производств по вашим д | Странкан       Сиссейнати       Анто Пова       Уже       Сранкан         Поссие Литии       Тихослей       Анто Пова       Сиск       Дити         Поссие Литии       Тихослей       Сиск       Дити       Ображающие         Поссие Литии       Тихослей       Сиск       Дити       Ображающие         Поссие Литии       Тихослей       Сиск       Дити       Ображающие         Посмотрите, что нового       Сиск       Питиная ИТ-иг       Сиск       Литиная ИТ-иг         Ведите запрос       Ведите запрос       Ведите запрос       Запись к врачу       Л         Проверить начисления и оплатить       В течение 20 дней синдка 50% на штрафы ГИБДД       Сиск       Сиск       Сиск         Питафы       В течение 20 дней синдка 50% на штрафы ГИБДД       Сиск       Сиск       Сиск       Сиск         Поиск исполнительных производств по вашим данным       Сиск исполнительных производств по вашим данным       Сиск       Сиск       Сиск       Сиск | Странение       Странение       Странение <th>Странов       Стосков Лигол       Анто Пового       Дети История       Анто Пового         Посков Лигол       Посков Лигол</th> <td>Странние       Странние       Странии       Странние       Странние       <th< td=""><td>Организат       Посмая Листи       Анта Грана       Сим       Анта       Сили       Анта       Организат       Посмая Листи       Далихира       Сили       Анта Грана       Сили       Анта Грана       Сили       Анта Грана       Сили       Анта Грана       Сили       Анта Грана       Сили       Анта Грана       Посмая Листи       Црана       Сили       Анта Грана       Сили       Анта Грана       Сили       Анта Грана       Сили       Анта Грана       Сили       Анта Грана       Сили       Анта Грана       Сили       Анта Грана       Сили       Анта Грана       Сили       Анта Грана       Сили       Анта Грана       Сили       Анта Грана       Сили       Анта Грана       Органа       Сили       Анта Грана       Органа       Сили       Сили</td></th<></td> | Странов       Стосков Лигол       Анто Пового       Дети История       Анто Пового         Посков Лигол       Посков Лигол | Странние       Странние       Странии       Странние       Странние <th< td=""><td>Организат       Посмая Листи       Анта Грана       Сим       Анта       Сили       Анта       Организат       Посмая Листи       Далихира       Сили       Анта Грана       Сили       Анта Грана       Сили       Анта Грана       Сили       Анта Грана       Сили       Анта Грана       Сили       Анта Грана       Посмая Листи       Црана       Сили       Анта Грана       Сили       Анта Грана       Сили       Анта Грана       Сили       Анта Грана       Сили       Анта Грана       Сили       Анта Грана       Сили       Анта Грана       Сили       Анта Грана       Сили       Анта Грана       Сили       Анта Грана       Сили       Анта Грана       Сили       Анта Грана       Органа       Сили       Анта Грана       Органа       Сили       Сили</td></th<> | Организат       Посмая Листи       Анта Грана       Сим       Анта       Сили       Анта       Организат       Посмая Листи       Далихира       Сили       Анта Грана       Сили       Анта Грана       Сили       Анта Грана       Сили       Анта Грана       Сили       Анта Грана       Сили       Анта Грана       Посмая Листи       Црана       Сили       Анта Грана       Сили       Анта Грана       Сили       Анта Грана       Сили       Анта Грана       Сили       Анта Грана       Сили       Анта Грана       Сили       Анта Грана       Сили       Анта Грана       Сили       Анта Грана       Сили       Анта Грана       Сили       Анта Грана       Сили       Анта Грана       Органа       Сили       Анта Грана       Органа       Сили       Сили |

### 2. Введите свой логин и пароль. Нажмите кнопку «Войти».

| ← ⑧ C 🕯 esia gosustugi.ru | Портал государственных услуг Российской Федерации                                                                                                    |                                                 | n 😫 🕫 🍕 7 |
|---------------------------|----------------------------------------------------------------------------------------------------|-------------------------------------------------|-----------|
| ← (④) C                   | Портал государственных услуг Российской Федерация<br>ГССУСЛУГU<br>Другой пользователь<br>Пароль:<br>Восстановить<br>Войти другим способом<br>Эл. подпись | Куда сцаё можно войти с<br>паролен от Госуслуу? |           |
|                           | ине удрескои солитин.                                                                                                    |                                                 |           |

3. После входа в свой личный кабинет нажмите на три горизонтальных чёрточки в левом верхнем углу экрана.

| Госуслуги А                        | мурская область                                         |                                     | По                                          | мощь Q                   | Войти  | Регистрация |  |
|------------------------------------|---------------------------------------------------------|-------------------------------------|---------------------------------------------|--------------------------|--------|-------------|--|
| 🗘 🗁<br>Здоровье Стравон<br>Вытисон | С Собин Алто Прана<br>Пексий Литты Транспорт Семия      | Дети Паспор<br>Образование Репистра | <b>ж</b><br>та Штрафы<br>ция Долги          | Стройка<br>Недвижимость  | Прочее | Ведонства   |  |
|                                    | Посмотрите, что нового                                  | Льготная ИТ-ипотека<br>до 5%        | 🕞 Как оформить<br>30 минут                  |                          |        |             |  |
|                                    | Введите запрос<br>Маткапитал Единое пособие Запи        | ись к врачу Лицевой счёт            | СФР Приставы                                | >                        |        |             |  |
|                                    |                                                         |                                     |                                             |                          |        |             |  |
| Проверить начисл                   | ения и оплатить                                         |                                     |                                             |                          |        |             |  |
| Штрафы<br>В течение 20 /           | цней скидка 50% на штрафы ГИБДД                         | > (iii) [iii]                       | сударственные пош<br>риск пошлин и счетов з | <b>лины</b><br>за услуги |        | .,          |  |
| Задолженно<br>Поиск исполни        | сти у приставов<br>ительных производств по вашим данным | > 🗐 na                              | о номеру квитанции<br>риск задолженностей г | о УИН                    |        | >           |  |
|                                    |                                                         |                                     |                                             |                          |        |             |  |

4. После открытия меню кликните на кнопку «Дети. Образование».

| ÷          | → C                   |                              |                             |                            |                     |            | 6 Q & t     | 2) 🔹 🍰 🛊 🗐 | 🖬 🚯 🗄 |
|------------|-----------------------|------------------------------|-----------------------------|----------------------------|---------------------|------------|-------------|------------|-------|
| ¢          | Здоровье              | ×rocycnyru                   |                             |                            |                     |            |             |            |       |
| Þ          | Справки Выписки       | ф 25                         |                             |                            |                     |            |             |            |       |
| ۵          | Пособия Пенсия Льготы | La conset Gamma              |                             |                            |                     |            |             |            |       |
| Ē          | Авто Права Транспорт  |                              |                             |                            |                     |            |             |            |       |
| Y          | Семья                 |                              |                             |                            |                     |            |             |            |       |
| ш          | Дети Образование      |                              |                             |                            |                     |            |             |            |       |
| 8          | Паспорта Регистрация  |                              |                             |                            |                     |            |             |            |       |
| R          | Штрафы Долги          |                              |                             |                            |                     |            |             |            |       |
| $\bigcirc$ | Стройка Недвижимость  |                              |                             |                            |                     |            |             |            |       |
| 00         | Прочее                |                              |                             |                            |                     |            |             |            |       |
| ŵ          | Ведомства             | ₩00000704<br>05.02.233.87.35 |                             |                            |                     |            |             |            |       |
|            |                       | 0 4epHomes<br>010223-09-03   |                             |                            |                     |            |             |            |       |
|            |                       | Иеріновик<br>01.0228.09.00   | Мерновик заявления - Аттест | ация педагогических работн | нов обратовательных | Платена на | suurramuun, |            |       |

5. В открывшемся окне выберите «Аттестация педагогических работников» Если в разделе «Дети. Образование» нет нужного пункта, наберите в строке поиска «Аттестация педагогических работников».

| ← → C 🔒 gosuslugi.ru    |                                                                                     |                                                                                               | 🜀 ର 🗠 🛧 🚿 🛱 🖬 🖪 👸 :                        |
|-------------------------|-------------------------------------------------------------------------------------|-----------------------------------------------------------------------------------------------|--------------------------------------------|
| 🗘 Здоровье              |                                                                                     |                                                                                               | Conserver Downada O, Pycowski B, Conserver |
| Справки Выписки         | популярные услуги<br>Запись в детский сад                                           | услуги для амурской области<br>Перевод в новую школу и запись в 10 класс                      |                                            |
| 🛆 Пособия Пенсия Льготы | Поступление в вуз                                                                   | Выплата компенсации части родительской<br>платы за присмотр и уход за детьми в                |                                            |
| 🛱 Авто Права Транспорт  | Сертификат на материнскии капитал<br>Единое пособие на детей и беременных<br>женщин | государственных и муниципальных<br>образовательных организациях,<br>находящихся на территории |                                            |
| Ge Семья                | Ежемесячная выплата при рождении или                                                | соответствующего субъекта Россиискои<br>Федерации                                             | урсы для ><br>памимал                      |
| 🕮 Дети Образование      | Показать все                                                                        | Организация отдыха детей в каникулярное<br>время                                              | *                                          |
| Паспорта Регистрация    | <b>_</b>                                                                            | Аттестация педагогических работников<br>Назначение ежемесячной выплаты на                     | auchus                                     |
| 🖄 Штрафы Долги          |                                                                                     | содержание ребенка в семье опекуна<br>(попечителя) и приемной семье                           |                                            |
| Стройка Недвижимость    |                                                                                     |                                                                                               |                                            |
| 00 Прочее               |                                                                                     |                                                                                               |                                            |
| 👾 Ведомства             |                                                                                     |                                                                                               | $\sim$                                     |
|                         |                                                                                     |                                                                                               | ных Нет задолженностей                     |
|                         |                                                                                     |                                                                                               | 105                                        |
|                         |                                                                                     |                                                                                               | П. Пратежи по кантандни                    |

6. Нажать кнопку «Начать».

7. Проверьте правильность заполнения данных Вашего паспорта либо введите требуемую информацию. Нажмите на кнопку «Верно».

| ← ⑨ Ĉ 🔒 www.gosuslugi.ru | Портал государственных услуг Российской Федерации | se 🖉 😂 🕼 👘 |
|--------------------------|---------------------------------------------------|------------|
|                          | < Назад                                           |            |
|                          | Сведения о заявителе                              |            |
|                          | Заляев Рустам Наильевич                           |            |
|                          | Паспорт гражданина РФ                             |            |
|                          | Серия и номер<br>4.                               |            |
|                          | Дата выдачи                                       |            |
|                          | Кем выдан<br>УМВД России по Амурской области      |            |
|                          | Код подразделения                                 |            |
|                          | С Изменить                                        |            |
|                          |                                                   |            |
|                          | Верно                                             |            |
|                          |                                                   |            |

8. Проверьте правильность Вашего контактного номера телефона либо введите требуемую информацию. Нажмите на кнопку «Верно».

| ● 5 ® → | www.gosuslugi.ru |                  | Портал государст                   | венных услуг Российской | Федерации     |         |        |   | 94 o 1    | 9    | B | 1 | $\underline{\downarrow}$ |
|---------|------------------|------------------|------------------------------------|-------------------------|---------------|---------|--------|---|-----------|------|---|---|--------------------------|
| ΞC      | госуслуги        | Амурская область |                                    | Заявле                  | ния Документь | Платежи | Помощь | Q | Рустам 3. | 3P ~ |   |   |                          |
|         |                  | K                | <sup>Назад</sup><br>ОНТАКТНЫЙ ТЕЛЕ | фон заявителя           |               |         |        |   |           |      |   |   |                          |
|         |                  |                  | Контактный телефон<br>+7           |                         |               |         |        |   |           |      |   |   |                          |
|         |                  |                  | 🖉 Редактировать                    |                         |               |         |        |   |           |      |   |   |                          |
|         |                  |                  |                                    | Верно                   |               |         |        |   |           |      |   |   |                          |
|         |                  |                  |                                    |                         |               |         |        |   |           |      |   |   |                          |
|         |                  |                  |                                    |                         |               |         |        |   |           |      |   | 9 |                          |
|         |                  |                  |                                    |                         |               |         |        |   |           |      | - | • |                          |

9. Проверьте правильность Вашего адреса электронной почты либо введите требуемую информацию. Нажмите на кнопку «Верно».

| F ← ③ C ▲ www.gosuslugi.ru     | Портал государственных услуг Р                                                                  | оссийской Федерации |  |  | 7 <b>2</b> ÷ N | ₽ 😓 | Ro | $\underline{\downarrow}$ |  |  |  |  |
|--------------------------------|-------------------------------------------------------------------------------------------------|---------------------|--|--|----------------|-----|----|--------------------------|--|--|--|--|
| <b>Е ГОСУСЛУГИ</b> Амурская об | <b>ГОСУСЛУГИ</b> Амурская область Заявления Документы Платежи Помощь                            |                     |  |  |                |     |    |                          |  |  |  |  |
|                                | < Назад<br>Электронная почта заявите<br>Электронная почта<br>@mail.ru<br>@ Редактировать<br>Вер | еля                 |  |  |                |     |    |                          |  |  |  |  |

10. Проверьте правильность адреса регистрации либо введите требуемую информацию. Нажмите на кнопку «Верно».

| $\leftarrow  (\mathfrak{g})$ | Ċ | www.gosuslugi.ru |                  | Портал государственных услуг Рос                                                                                                    |           |           |         | ¥ ⊕ I  | 🤧 PE | 1         | $\underline{\downarrow}$ |  |  |
|------------------------------|---|------------------|------------------|----------------------------------------------------------------------------------------------------|-----------|-----------|---------|--------|------|-----------|--------------------------|--|--|
|                              | Ξ | госуслуги        | Амурская область |                                                                                                    | Заявления | Документы | Платежи | Помощь | Q    | Рустам З. | зр ~                     |  |  |
|                              |   |                  | A                | Назад<br>Адрес регистрации заявител<br>Адрес<br>675028, обл. Амурская, г. Благовещен<br>Э Уточнить адрес<br>Нет дома Нет квартиры<br>Вернс | нск       |           |         |        |      |           |                          |  |  |
|                              |   |                  |                  |                                                                                                    |           |           |         |        |      |           | 4                        |  |  |

| ← ③ Č â www.gosuslugi.ru       | Портал государственных усл                                | уг Российской Фе≠ | ерации    |         | 10     |   | 94 o M    | 9    | 73 💏 | • ⊻ |
|--------------------------------|-----------------------------------------------------------|-------------------|-----------|---------|--------|---|-----------|------|------|-----|
| <b>Е ГОСУСЛУГИ</b> Амурская об | ласть                                                     | Заявления         | Документы | Платежи | Помощь | Q | Рустам 3. | 3P ~ |      |     |
|                                | < Назад<br>На какую квалификацио<br>претендует заявитель? | нную катего       | рию       |         |        |   |           |      |      |     |
|                                | Первая квалификационная катего                            |                   |           |         |        |   |           |      |      |     |
|                                | Высшая квалификационная катег                             | ория              |           | >       |        |   |           |      |      |     |
|                                |                                                           |                   |           |         |        |   |           |      |      |     |
|                                |                                                           |                   |           |         |        |   |           |      |      |     |
|                                |                                                           |                   |           |         |        |   |           |      |      | 6   |

### 11. Выберите нужную квалификационную категорию.

12. Если ранее квалификационная категория уже была установлена, заполните все необходимые поля (номер решения (приказа), дата, наименование органа, выдавшего документ (минобрнауки)) и нажмите на кнопку «Далее».

| ÷ | 9 | C |   | www.gosuslugi.ru |                 | Портал госуда                                  | арственных услуг                      | Российской Фед  | церации               |         | -      |   | 9a 🖓 🕅    | <i>9</i> , | ß | Ro | $\underline{\downarrow}$ |
|---|---|---|---|------------------|-----------------|------------------------------------------------|---------------------------------------|-----------------|-----------------------|---------|--------|---|-----------|------------|---|----|--------------------------|
|   |   |   | 1 | госуслуги        | Амурская област | Ь                                              |                                       | Заявления       | Документы             | Платежи | Помощь | Q | Рустам З. | 3P ~       |   |    |                          |
|   |   |   |   |                  | <               | Назад                                          |                                       |                 |                       |         |        |   |           |            |   |    |                          |
|   |   |   |   |                  | 1               | Укажите рекви                                  | изиты решен                           | ния об уста     | ановлении             | 1       |        |   |           |            |   |    |                          |
|   |   |   |   |                  | I               | квалификацио                                   | онной катего                          | ории            |                       |         |        |   |           |            |   |    |                          |
|   |   |   |   |                  | r<br>T          | тодать заявление на в<br>после присвоения пері | высшую категории<br>рвой категории по | той же должно   | ее чем через д<br>сти | ватода  |        |   |           |            |   |    |                          |
|   |   |   |   |                  |                 | Номер решения                                  |                                       | Дата            |                       |         |        |   |           |            |   |    |                          |
|   |   |   |   |                  |                 | 2332424234                                     |                                       | 07.01.2023      |                       |         |        |   |           |            |   |    |                          |
|   |   |   |   |                  |                 |                                                |                                       | Дата установлен | ия категории          |         |        |   |           |            |   |    |                          |
|   |   |   |   |                  |                 | Наименование органа                            | а, принявшего решен                   | ние             |                       |         |        |   |           |            |   |    |                          |
|   |   |   |   |                  |                 | Амиро                                          |                                       |                 |                       |         |        |   |           |            |   |    |                          |
|   |   |   |   |                  |                 |                                                |                                       |                 |                       |         |        |   |           |            |   |    |                          |
|   |   |   |   |                  |                 | <u></u>                                        |                                       |                 |                       |         |        |   |           |            |   |    |                          |
|   |   |   |   |                  |                 |                                                | Да                                    | blee            |                       |         |        |   |           |            |   |    |                          |
|   |   |   |   |                  |                 |                                                |                                       |                 |                       |         |        |   |           |            |   | J  |                          |
|   |   |   |   |                  |                 |                                                |                                       |                 |                       |         |        |   |           |            |   |    |                          |

| ÷ | R | Ç |   | www.gosuslugi.ru | Портал государственных услуг Российской Федерации |                                                                                                    |                                               |                |         |        |   |           | 90 | 73 | r. | <u>↓</u> |
|---|---|---|---|------------------|---------------------------------------------------|----------------------------------------------------------------------------------------------------|-----------------------------------------------|----------------|---------|--------|---|-----------|----|----|----|----------|
|   |   |   | Ξ | госуслуги        | Амурская область                                  |                                                                                                    | Заявления                                     | Документы      | Платежи | Помощь | Q | Рустам 3. | ЗР | ~  |    |          |
|   |   |   |   |                  | د<br>بع<br>[                                      | Назад<br><b>Кажите сведения о месте р</b> Место работы Укажите наименование организации в соотве<br>Должность Кажите занимаемую должность, по которой<br>аттестацию Долес | работы и<br>етствии с Устае<br>й заявитель же | <b>должнос</b> | ти      |        |   |           |    |    |    |          |
|   |   |   |   |                  |                                                   |                                                                                                    |                                               |                |         |        |   |           |    |    |    |          |

13. Введите информацию о Вашем месте работы, должности. Нажмите кнопку «Далее».

14. Нажмите на кнопку «Выбрать файл» и загрузите документы, подтверждающие Ваши личные профессиональные достижения.

| $\leftarrow$ (R) $\rightarrow$ | l www.gosuslugi.ru | Портал государств                                                                                                    | Портал государственных услуг Российской Федерации                                                                                                    |                                                                           |                        |        |   |           | 9    | 73 | 180 | $\underline{\downarrow}$ |
|--------------------------------|--------------------|----------------------------------------------------------------------------------------------------|----------------------------------------------------------------------------------------------------|---------------------------------------------------------------------------|------------------------|--------|---|-----------|------|----|-----|--------------------------|
| 1                              | Е ГОСУСЛУГИ АМ     | иурская область                                                                                                    | Заявления                                                                                                    | Документы                                                                 | Платежи                | Помощь | Q | Рустам З. | ЗР 🗸 |    |     |                          |
|                                |                    | < Назад<br>Загрузите докумен                                                                                                    | ты                                                                                                    |                                                                           |                        |        |   |           |      |    |     |                          |
|                                |                    | Документы, подтвержда<br>Загрузите документы, по,<br>деятельности педагогиче<br>установление соответств<br>Для загрузки выберите ф<br>*.BMP, *.TIFF, *.DOC, *.DO | ющие личные профессиона<br>дтверждающие результаты<br>ского работника, претенду<br>ующей квалификационной<br>айл с расширением *.PDF, *<br>CX, *.ZIP, *.RAR, *.SIG. | льные достия<br>профессионал<br>ощего на<br>категории.<br>JPG, *.JPEG, *. | кения<br>пьной<br>PNG, |        |   |           |      |    |     |                          |
|                                |                    | Перетащите                                                                                                    | и размер фаила — 116.<br>: файлы или выберите на компь<br>Ø Выбрать файл                                                                                            | ютере                                                                     |                        |        |   |           |      |    |     |                          |
|                                |                    |                                                                                                    | Далее                                                                                                    |                                                                           |                        |        |   |           |      |    |     |                          |

15. Дождитесь когда файл будет загружен, и нажмите кнопку «Далее».

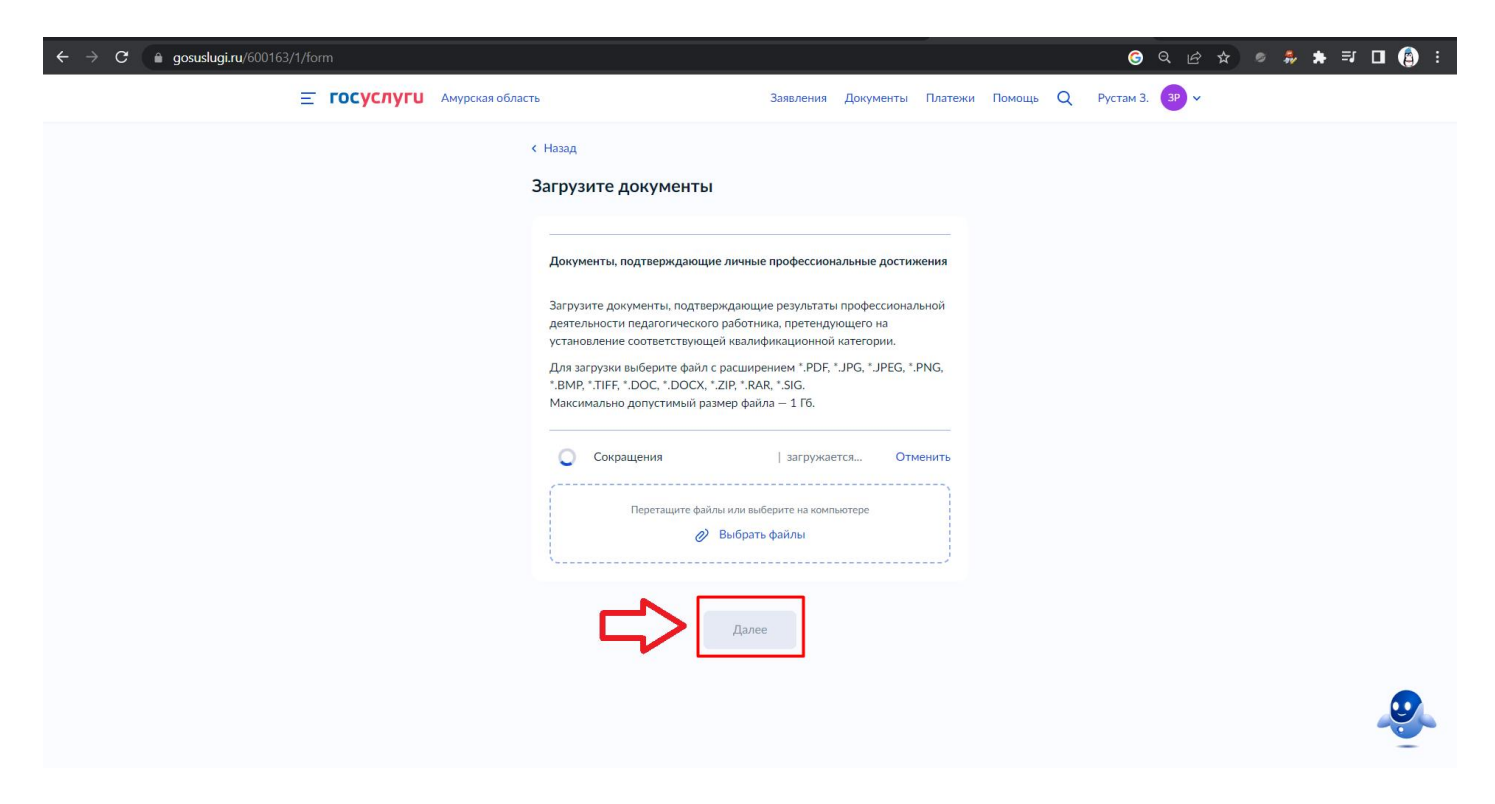

## 16. Нажмите на значок расположения объекта «ГАУ ДПО АмИРО».

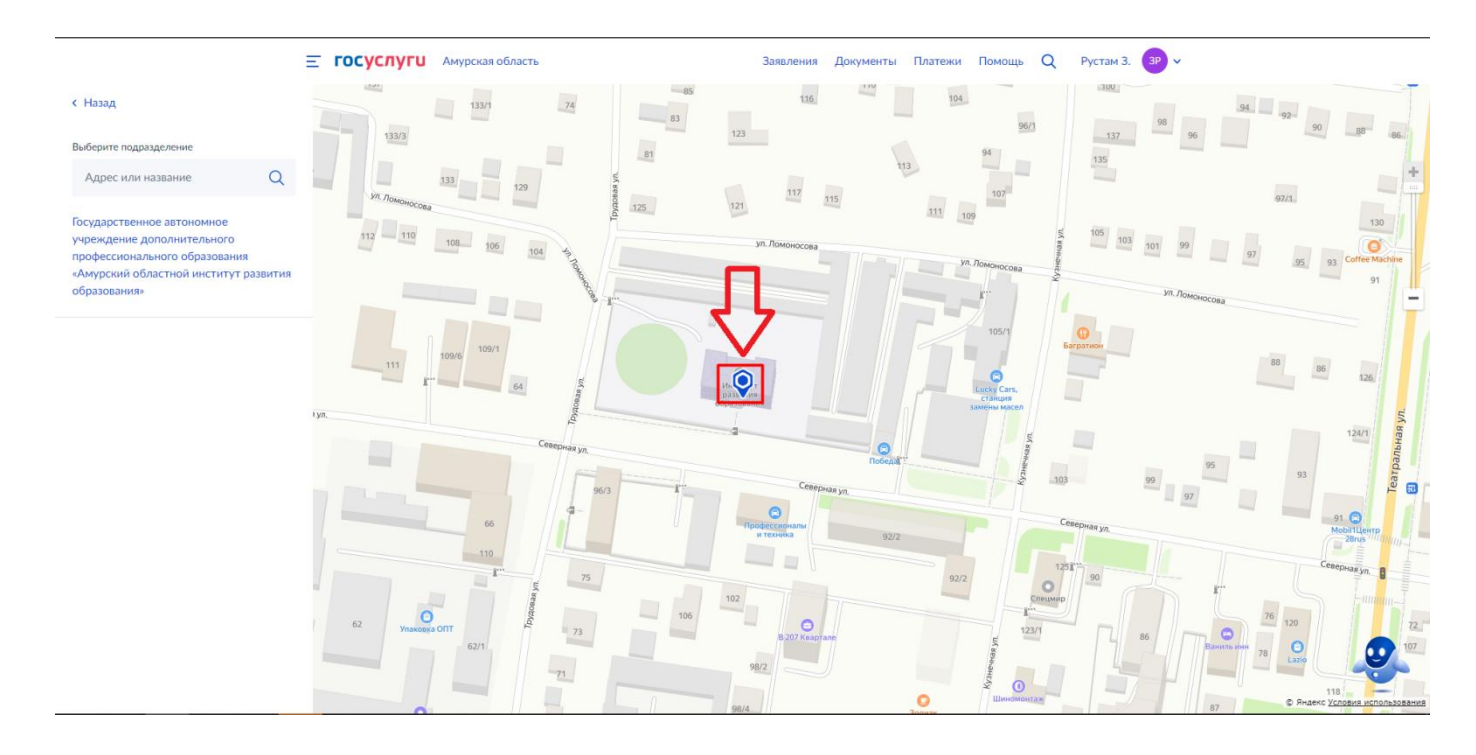

#### 17. Нажмите кнопку «Выбрать».

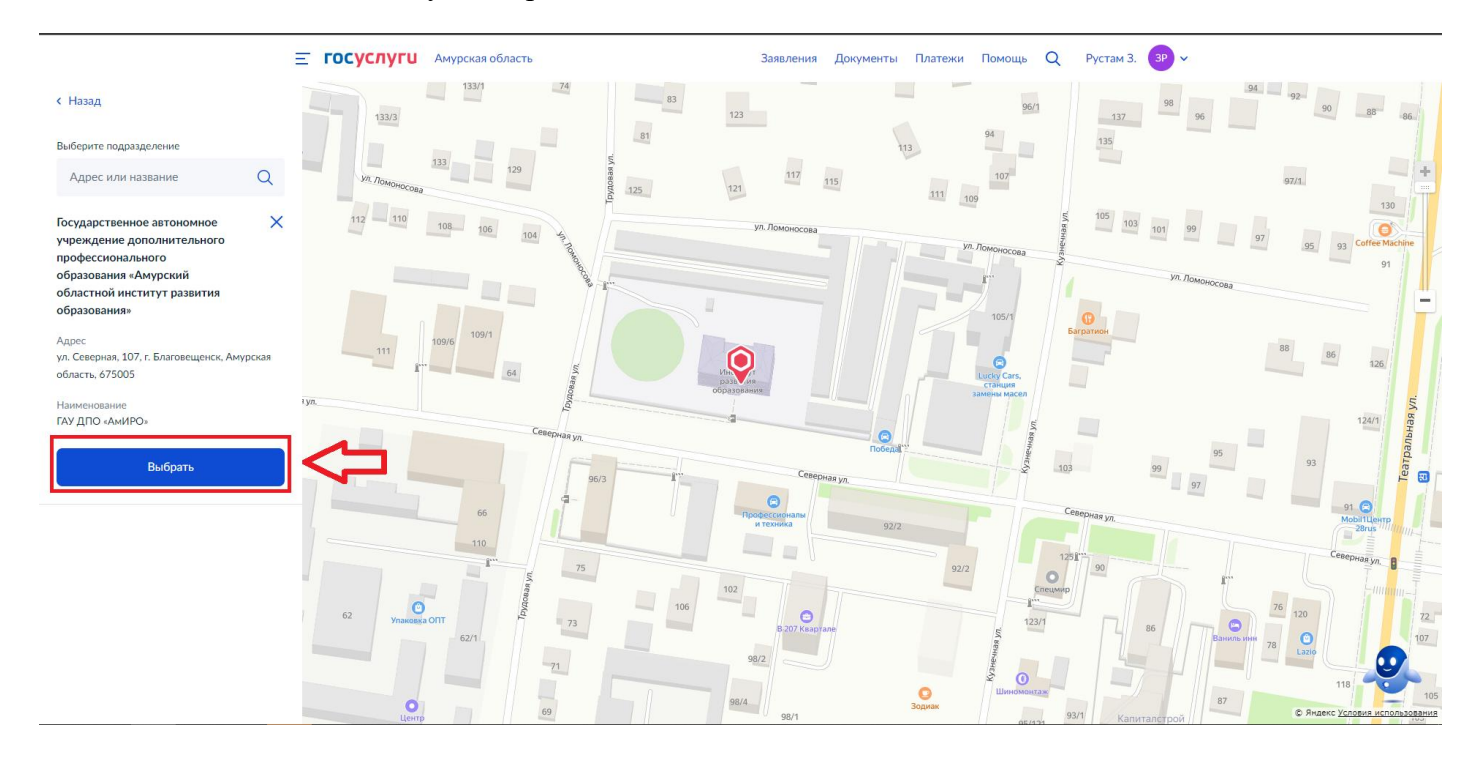

18. Нажмите кнопку «Подать заявление», т.к. все приказы размещаются на сайте АмИРО в разделе "Аттестация"- приказы.

| ← ⑨ Ĉ 🔒 www.gosuslugi | ru                      | Портал государственных услуг Российской Федерации                                                                                                    |                                                       |                                     |         |        |   | ¥ ⊕ I     | 9    | ß | Ro | $\underline{\downarrow}$ |
|-----------------------|-------------------------|----------------------------------------------------------------------------------------------------|-------------------------------------------------------|-------------------------------------|---------|--------|---|-----------|------|---|----|--------------------------|
| ≡ госуслу             | <b>U</b> Амурская облас | ть                                                                                                    | Заявления                                             | Документы                           | Платежи | Помощь | Q | Рустам З. | ЗР 🗸 | 2 |    |                          |
|                       |                         | < Назад<br>Укажите способ получен<br>предоставления услуги<br>Электронный результат предостав<br>Ваш личный кабинет на ЕПГУ.<br>Получить дополнительно рез<br>Получить дополнительно рез | ия результа<br>иления услуги буд<br>аультат на бумажн | та<br>ет предоставля<br>юм носителе | ен в    |        |   |           |      |   |    |                          |
|                       |                         |                                                                                                    |                                                       |                                     |         |        |   |           |      |   |    |                          |